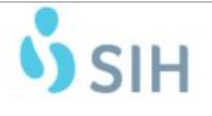

| SITE: System                                                          | EFFECTIVE DATE: March 20, 2020                                  |
|-----------------------------------------------------------------------|-----------------------------------------------------------------|
| SUBJECT: Provider Telemedicine Device Usage-iPad to iPad/Jabber Video | REVISION DATE:                                                  |
| DOCUMENT NUMBER:                                                      | LOCATION OF TEMPLATE: Telehealth & Virtual Care<br>Shared Drive |
| AUTHORIZED BY: Heather Fear                                           | DATE: March 20, 2020                                            |
| SOP OWNER: Heather Fear                                               |                                                                 |

**<u>PURPOSE</u>**: To ensure providers appropriately conduct a telemedicine consultation using the Cisco Jabber application with iPad device.

#### **DEFINITIONS**:

- 1. <u>Distant Site</u> Site where the physician providing services is located at the time the service is provided via audio/video telecommunications
- 2. Healthcare Professional RN, LCSW, PA, or APN must be with patient at all times
- 3. Originating Site location of the patient receiving services
- 4. <u>Presenter</u> Healthcare Professional that is at the originating site with the patient at the start of the telemedicine visit presents the patient to the physician who is at the distant site.
- 5. <u>Telehealth</u> use of telecommunication technologies for clinical care, patient teaching, home health, healthcare professional education, and other diverse aspects of a healthcare system.
- 6. <u>Telemedicine</u> practice of healthcare delivery, diagnosis, consultation, treatment, and the transfer of medical data through interactive audio, video, and data communications that occur in real-time and in the physical presence of the patient.

|   | Activity / Task                       | Task<br>Time | What It Looks Like                                                                                                    |
|---|---------------------------------------|--------------|----------------------------------------------------------------------------------------------------|
| 1 | The iPad device needs to be turned on |              | 12 03 PM                                                                                                    |
|   | with the screen showing the Jabber    |              |                                                                                                    |
|   | icon.                                 |              | Jähar                                                                                                    |
|   |                                       |              |                                                                                                    |
|   |                                       |              |                                                                                                    |
|   |                                       |              |                                                                                                    |
|   |                                       |              |                                                                                                    |
|   |                                       |              |                                                                                                    |
|   |                                       |              | and the second second s |
|   |                                       |              |                                                                                                    |
|   |                                       |              |                                                                                                    |
|   |                                       |              | Metsages Sitian Mail Maic                                                                                                    |
|   |                                       |              |                                                                                                    |

#### **PROCEDURE:**

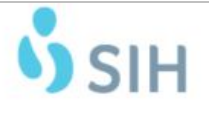

| SITE: System                                                          | EFFECTIVE DATE: March 20, 2020                                  |
|-----------------------------------------------------------------------|-----------------------------------------------------------------|
| SUBJECT: Provider Telemedicine Device Usage-iPad to iPad/Jabber Video | REVISION DATE:                                                  |
| DOCUMENT NUMBER:                                                      | LOCATION OF TEMPLATE: Telehealth & Virtual Care<br>Shared Drive |
| AUTHORIZED BY: Heather Fear                                           | DATE: March 20, 2020                                            |
| SOP OWNER: Heather Fear                                               |                                                                 |

|   | Activity / Task                                                                                               | Task<br>Time | What It Looks Like                                                                                                    |
|---|----------------------------------------------------------------------------------------------------|--------------|----------------------------------------------------------------------------------------------------|
| 2 | Tap the Jabber icon to open the login screen.                                                                 |              | ••••• Venicon 🕈 12:05 PM 🕸 100% 📼                                                                                                    |
|   | Enter the login and password<br>credentials indicated on the back of the<br>iPad device.                      |              | Cisco Jabber<br>CSF74309                                                                                                    |
|   | The login and password are the same.<br>Example:                                                              |              | Continue         Advanced setting.         5       7         1       2       3       4       5       6       7       8       9       0       😒                                                                                                    |
|   | LOGIN: CSF74309<br>PASSWORD: CSF74309                                                                         |              | ``I       {}       %       ^       *       /       '       Done         #+=       undo       \$       &       ~       #       +       .       #+=         ABC       @       !       ?                                                                                                    |
| 3 | TROUBLE SHOOTING TIP                                                                                          |              | 12:39<br>Sunday, March 22                                                                                                    |
|   | <b>PROBLEM</b><br>"Certificate Not Valid" error notification.                                                 |              | Image       31m age         Certificate Not Valid       Gisco Jabber cannot confirm the identity of the server uccm07.sih.net. Do you want to continue?         Image       Jamage         Certificate Not Valid       32m age         Certificate Not Valid       32m age         Certificate Not valid       32m age         Continue?       32m age            |
|   | SOLUTION <ol> <li>Enter @sih.net at end of user name.</li> <li>If end user gets certificate errors</li> </ol> |              | Certificate Not Valid Case Jabber cannot confirm the identity of the server ucccm02.sih.net. Do you want to continue? Certificate Not Valid Case Jabber cannot confirm the identity of the server ucccm04.sih.net. Do you want to continue? Certificate Not Valid Case Jabber cannot confirm the identity of the server ucccm05.sih.net. Do you want to continue? |
|   | just hit accept and their account will stay active.                                                           |              | ABEER Thage     Certificate For     The server is presenting a certificate for loginp.webexconnect.com that     Cisco Jabber cannot accept                                                                                                    |

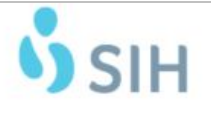

| SITE: System                                                          | EFFECTIVE DATE: March 20, 2020                                  |
|-----------------------------------------------------------------------|-----------------------------------------------------------------|
| SUBJECT: Provider Telemedicine Device Usage-iPad to iPad/Jabber Video | REVISION DATE:                                                  |
| DOCUMENT NUMBER:                                                      | LOCATION OF TEMPLATE: Telehealth & Virtual Care<br>Shared Drive |
| AUTHORIZED BY: Heather Fear                                           | DATE: March 20, 2020                                            |
| SOP OWNER: Heather Fear                                               |                                                                 |

|   | Activity / Task                                                                                                    | Task<br>Time | What It Looks Like |
|---|----------------------------------------------------------------------------------------------------|--------------|--------------------|
| 4 | Activity / Task<br>Once logged in, the provider will be<br>able to place a video call to the<br>individual iPad device located in the<br>patient room, ED or triage location by<br>entering the 5-digit extension and<br>tapping the call key. | Time         | What It Looks Like |
|   |                                                                                                    |              |                    |

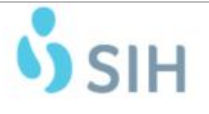

| SITE: System                                                          | EFFECTIVE DATE: March 20, 2020                                  |
|-----------------------------------------------------------------------|-----------------------------------------------------------------|
| SUBJECT: Provider Telemedicine Device Usage-iPad to iPad/Jabber Video | REVISION DATE:                                                  |
| DOCUMENT NUMBER:                                                      | LOCATION OF TEMPLATE: Telehealth & Virtual Care<br>Shared Drive |
| AUTHORIZED BY: Heather Fear                                           | DATE: March 20, 2020                                            |
| SOP OWNER: Heather Fear                                               |                                                                 |

|   | Activity / Task                                                                                                    | Task<br>Time | What It Looks Like                                                                                                    |
|---|----------------------------------------------------------------------------------------------------|--------------|----------------------------------------------------------------------------------------------------|
| 5 | Enter the 5-digit extension for the<br>location to make the video call using<br>the list of rooms and extensions<br>provided.                                                                                                    |              | Variation         Password         Boom & Extension         Site           CEP70218         CEP70218         DO 8 hoom 12-70128         Mixcl           CEP70218         CEP70218         DO 8 hoom 12-70128         Mixcl           CEP70218         CEP70218         DO 8 hoom 12-70129         Mixcl           CEP70218         CEP70218         DO 8 hoom 12-70129         Mixcl           CEP70218         CEP70218         DO 8 hoom 12-70129         Mixcl           CEP70218         CEP70218         DO 8 hoom 12-70129         Mixcl           CEP70219         CEP70218         DO 8 hoom 12-70129         Mixcl           CEP70219         CEP70218         DO 8 hoom 12-70129         Mixcl           CEP70219         CEP70218         Patient hoom 437-74039         Mixcl           CEP70219         CEP70218         Patient hoom 437-74039         Mixcl           CEP70219         CEP70219         Mixcl         CEP70219         Mixcl           CEP70219         CEP70219         Mixcl         CEP70219         Mixcl           CEP70219         CEP70219         Mixcl         CEP70219         Mixcl           CEP70219         CEP70219         Mixcl         CEP70219         Mixcl           CEP70219 |
| 6 | When the telemedicine intervention is<br>complete, leave the Jabber application<br>running.<br>Leave the iPad device turned on and<br>plugged in to remain fully charged.<br>Please call ITS Help Desk x67401 to<br>report issues.<br>Let the representative know this is a<br>Covid Response iPad/Jabber issue.<br>They have been given instruction to<br>notify the Tier 2 tech on call<br>immediately. |              |                                                                                                    |